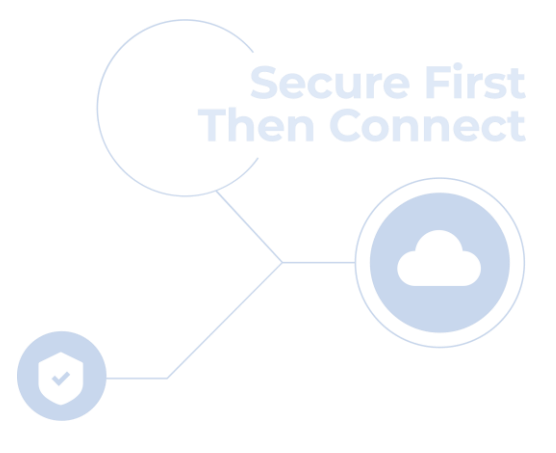

**Penta** SECURITY

**Cloudbric Managed Rules** 

# Cloudbric Managed Rules for AWS WAF Setting Guide v1.4 2024.06

FOR ENDUSER(PUBLIC)

15

# **CHANGE HISTORY**

| Date    | Author            | <b>Revision Description</b>                                                                                                    | Page no.            | Comment |
|---------|-------------------|----------------------------------------------------------------------------------------------------|---------------------|---------|
| 2022.12 | Park.<br>Junhyung | Initial documentation                                                                                                    |                     | v 1.0   |
| 2023.05 | Park.<br>Junhyung | Added details regarding the Rule override using Labels.                                                                                                    | 15, 17, 22, 26      | v 1.1   |
| 2023.06 | Park.<br>Junhyung | Added description for Tor IP Detection Rule Set<br>Added details for Rule Set versioning and update<br>notifications settings                                                                                                    | 4, 10-14, 19,<br>20 | v 1.2   |
| 2023.08 | Park.<br>Junhyung | Added description for Bot Protection Rule Set                                                                                                    | 4                   | v 1.3   |
| 2024.06 | Park.<br>Junhyung | Changed the name of the company to Penta<br>Security Inc.<br>Changed the customer support e-mail address<br>Added description for Anonymous IP Protection<br>Changed the product line name to Cloudbric<br>Managed Rules<br>Changed the name of all managed rule groups due<br>to rebranding of Cloudbric Managed Rules<br>Updated the document in accordance with the<br>latest version of AWS console | 3-30                | v 1.4   |
|         |                   |                                                                                                    |                     |         |
|         |                   |                                                                                                    |                     |         |

# CONTENTS

| 1. Overview                                                | 04 |
|------------------------------------------------------------|----|
| - 1.1 What are 'Cloudbric Managed Rules?'                  | 04 |
| - 1.2 Cloudbric Managed Rules Products                     | 05 |
| 2. Setting Up Cloudbric Managed Rules                      | 05 |
| - 2.1 Subscribing to Cloudbric Managed Rules               | 05 |
| - 2.2 Implementing Cloudbric Managed Rules                 |    |
| - 2.3 Selecting the Version of Cloudbric Managed Rules     | 11 |
| - 2.4 Setting Up Notifications for Cloudbric Managed Rules | 13 |
| 3. Canceling Cloudbric Managed Rules Subscription          | 15 |
| - 3.1 Canceling Cloudbric Managed Rules Subscription       | 16 |
| - 3.2 Deleting Cloudbric Managed Rules                     | 18 |
| - 3.3 Canceling Notifications for Cloudbric Managed Rules  | 19 |
| 4. Overriding Cloudbric Managed Rules                      | 20 |
| - 4.1 Configuring Rule Action to 'Count'                   | 21 |
| - 4.2 Adding Override Rules Based on Labels                | 23 |
| 5. Appendix                                                | 27 |
| - 5.1 FAQ                                                  | 27 |
| - 5.2 Rule Descriptions for OWASP Top 10 Protection        |    |

# 1. Overview

This document was made to explain how an AWS Web Application Firewall (WAF) user can subscribe and implement <sup>Г</sup>Cloudbric Managed Rules for AWS WAF, provided by Penta Security Inc., currently available in AWS Marketplace.

# **1.1 What are 'Cloudbric Managed Rules?':**

Cloudbric Managed Rules for AWS WAF is a product line of managed rule groups developed by Penta Security, an official AWS WAF Ready Program Launch Partner of Amazon Web Services (AWS). Cloudbric Managed Rules were developed by security experts with over 20 years of experience, based on Penta Security's core technology. Penta Security is currently one of only seven Independent Software Vendors (ISV) to provide managed rule group products within AWS WAF. Cloudbric Managed Rules are continuously updated and managed by Penta Security to maintain a stable level of security and boost the AWS WAF experience for the users.

# What are Managed Rule Groups in AWS Marketplace?

Managed rule groups are collections of predefined, ready-to-use rules that AWS and AWS Marketplace sellers write for AWS WAF users. Managed rule groups are available by subscription through AWS Marketplace. By subscribing to and implementing the managed rule groups with AWS WAF, users can immediately start protecting their web applications and APIs from general threats without having to define the rules themselves.

# **1.2 Cloudbric Managed Rules Products:**

| Name                                              | Details                                                                                                    |
|---------------------------------------------------|----------------------------------------------------------------------------------------------------|
| OWASP Top 10 Protection<br><u>Go to Subscribe</u> | Provides security against threats from OWASP Top 10 Web Application<br>Security Risks, such as SQL Injection and Cross Site Scripting (XSS) utilizing<br>the logic-based detection engine recognized by world-renowned research<br>organizations such as Gartner and Frost & Sullivan. |
| Malicious IP Protection<br><u>Go to Subscribe</u> | Provides security against malicious IP traffic based on the Malicious IP<br>Reputation list created using ThreatDB, which is collected and analyzed from<br>700,000 websites in 148 countries worldwide by Cloudbric labs, Penta<br>Security's own Cyber Threat Intelligence (CTI).    |
| Bot Protection<br><u>Go to Subscribe</u>          | Provides security against malicious bots, such as scrapers, scanners, and<br>crawlers, which negatively impact and damage websites and web<br>applications through repetitive behavior, based on the malicious bot<br>patterns collected and analyzed by Penta Security.               |
| Anonymous IP Protection<br><u>Go to Subscribe</u> | Provides integrated security against Anonymous IPs originating from various<br>sources including VPNs, Data Centers, DNS Proxies, Tor Networks, Relays,<br>and P2P Networks, responding to threats such as geo-location frauds, DDoS,<br>and license and copyright infringement.       |
| Tor IP Protection<br><u>Go to Subscribe</u>       | Provides security against Anonymous IP traffic, specifically originating from<br>the Tor network, which can be difficult to detect using an ordinary IP Risk<br>Index, utilizing the Tor IP list managed and updated by Cloudbric Labs.                                                |

# 2. Setting Up Cloudbric Managed Rules

To set up Cloudbric Managed Rules for your AWS WAF, you must first subscribe to the Cloudbric Managed Rules for AWS WAF. After subscribing to the Cloudbric Managed Rules, the rule groups can be associated with the web ACL from the AWS WAF console, and you can configure the specifics of the rule groups, such as versions and update notifications, which you will receive through Amazon Simple Notification Service (Amazon SNS).

# 2.1 Subscribing to Cloudbric Managed Rules

• Step 1

Log in to AWS Marketplace with your AWS Account. *XAWS Marketplace:* <u>https://aws.amazon.com/marketplace/</u>

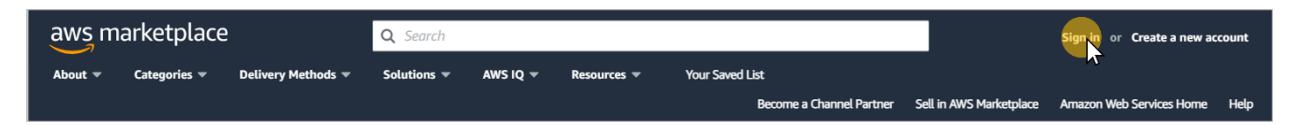

#### • Step 2

Search for 'Cloudbric Managed Rules' and select the name of the rule group you wish to subscribe.

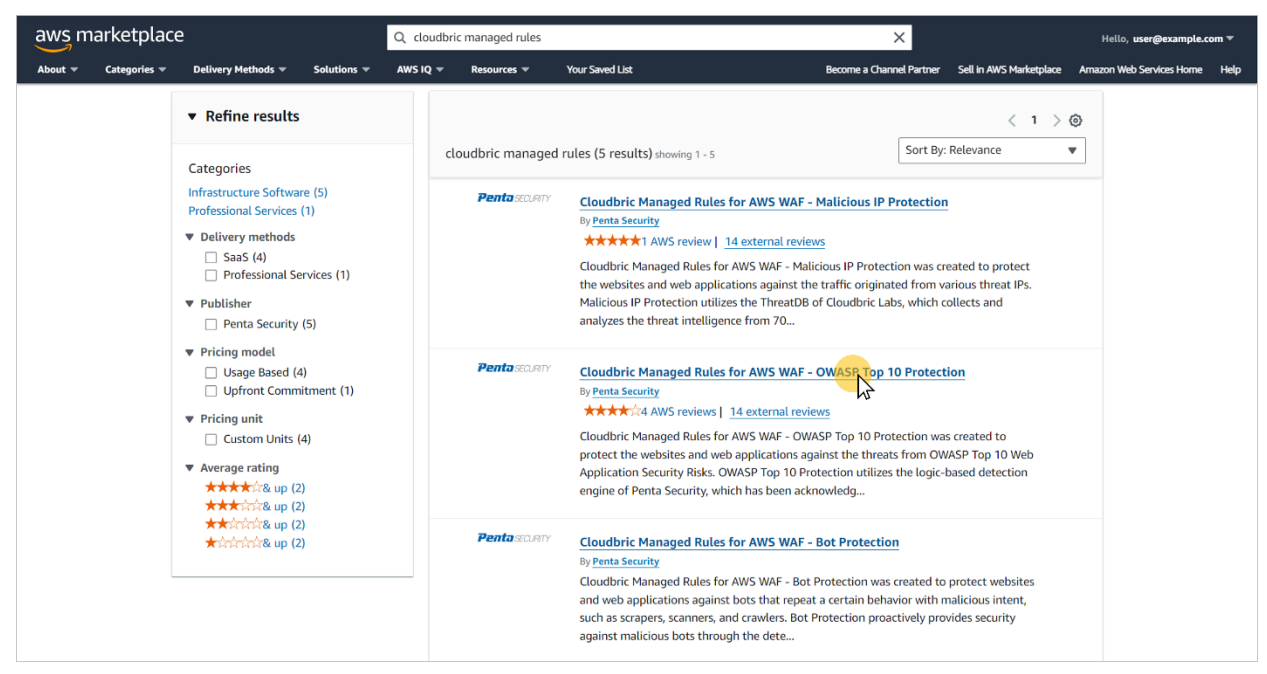

### • Step 3

Make sure to read the details of the selected rule group, then select [View purchase options].

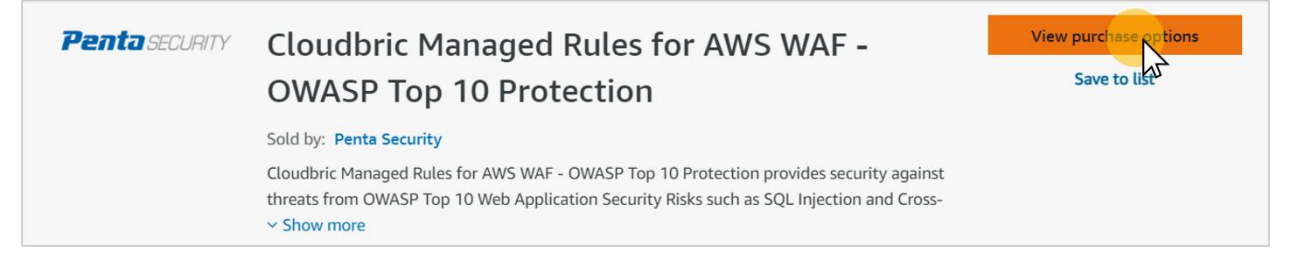

### • Step 4

Review the terms and pricing information, then select [Subscribe].

| Offer                                               |                                       |                                                                                                    |
|-----------------------------------------------------|---------------------------------------|----------------------------------------------------------------------------------------------------|
| Offer<br>Offer ID: 741xt60ic0nsjj43k4u8ukmho        | Offer ld<br>741xt60ic0nsjj43k4u8ukmho | Offer type<br>Public                                                                                 |
| Pricing information                                 |                                       | Purchase                                                                                             |
| Q Find by Unit                                      | < 1 > ©                               | This software is priced based on usage. Your bill will be determined by the number of units you use. |
| Unit                                                | ⊽ Cost ▼                              | Additional taxes may apply.                                                                          |
| Charge per month in each available region the hour) | (pro-rated by \$25/unit               | Subscribe                                                                                            |
| Charge per million requests in each availab         | le region \$1/unit                    | M,                                                                                                   |
| ÷                                                   | -                                     | Legal M Download EULA(s)                                                                             |

### • Step 5

You are now subscribed to the rule group. Select **[Set up your account]** to go to your AWS WAF console and implement Cloudbric Managed Rules.

| aws m      | arketplace                | 2                    |                       | Q Search       | 6                 |                               |                                            |                             | Hello, user@example.com 🔻     |
|------------|---------------------------|----------------------|-----------------------|----------------|-------------------|-------------------------------|--------------------------------------------|-----------------------------|-------------------------------|
| About 👻    | Categories 👻              | Delivery Methods 👻   | Solutions 💌           | AWS IQ 👻       | Resources 👻       | Your Saved List               | Become a Channel Pa                        | mer Sell in AWS Marketplace | Amazon Web Services Home Help |
| ⊘ To conti | nue, <b>set up your</b> a | account and complete | registration. If y    | ou're unable t | o complete regist | tration, return through the I | 1anage subscriptions 🛃 page on AWS Marketp | ace.                        | Set up your account 🗹         |
|            |                           | Cloudb               | ric Managed Ru        | les for AWS W  | AF - OWASP Top    | 10 Protection > Subscrib      | 2                                          |                             | W                             |
|            |                           | Sub<br>Pro           | oscribe to<br>tection | o Cloud        | bric Mar          | naged Rules fo                | r AWS WAF - OWASP To                       | p 10                        |                               |

# 2.2 Implementing Cloudbric Managed Rules

### • Step 1

Go to AWS WAF console.

%AWS WAF console : https://console.aws.amazon.com/wafv2/

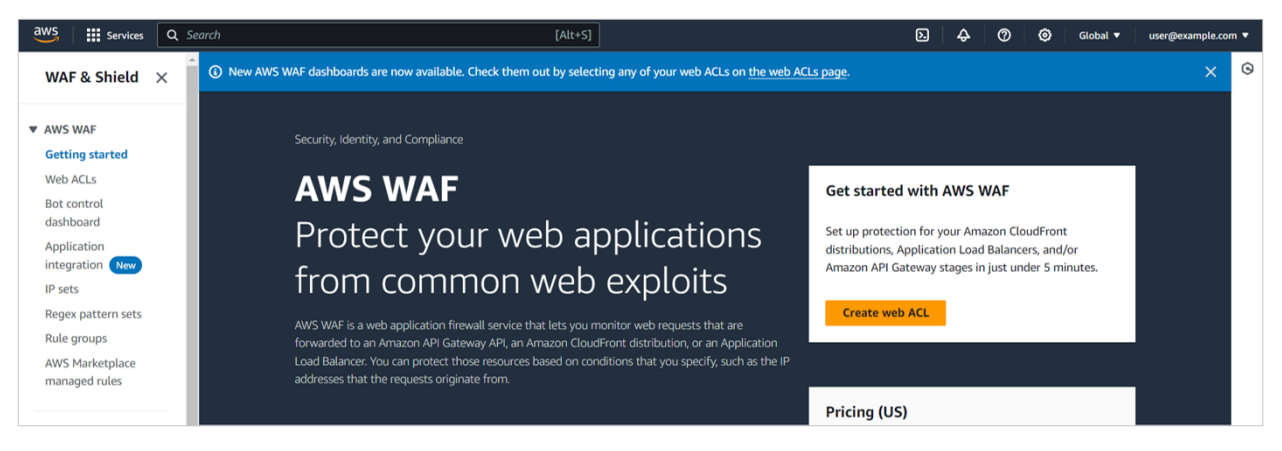

### • Step 2

Go to the Web ACLs menu and select the Web ACL you wish to associate with Cloudbric Managed Rules.

| aws Services Q Sec                              | arch [Alt+S]                                                                                | A Ø 	Global ▼ user@example.com ▼         |
|-------------------------------------------------|---------------------------------------------------------------------------------------------|------------------------------------------|
| WAF & Shield ×                                  | AWS WAF > Web ACLs                                                                          | ٥                                        |
| ▼ AWS WAF                                       | New AWS WAF dashboards are now available. Check them out by selecting any of your web ACLs. | ©                                        |
| Getting started Web ACLs                        | Web ACLs Info                                                                               |                                          |
| Bot control<br>dashboard                        | Web ACLs (1) US East (N. Virgin                                                             | nia) ▼ Di Copy ARN Delete Create web ACL |
| Application<br>integration New                  | Web ACLs that you have defined in the selected region.                                      |                                          |
| IP sets                                         | Q Find web ACLs                                                                             | < 1 > @                                  |
| Regex pattern sets                              | Name   Description                                                                          | ▽ ID                                     |
| Rule groups<br>AWS Marketplace<br>managed rules | example -                                                                                   | \$25x480x48x40x4x1x4x144488482110        |

### • Step 3

Select the [Rules] tab and select [Add managed rule group] from the [Add rules] drop down menu.

| example                  |                          |                        |                       | Download web ACL as JSON                                    |
|--------------------------|--------------------------|------------------------|-----------------------|-------------------------------------------------------------|
| < Traffic overview Rules | Associated AWS resources | Custom response bodies | Logging and metrics S | ampled requests New CloudWatci >                            |
| <b>Rules</b> (0)         |                          |                        | E                     | dit Delete Add rules ▲                                      |
| Q Find rules             |                          |                        |                       | Add managed rule groups<br>Add my own rules And rule groups |
| Name                     | Action                   | Priority               | Custom response       | Se                                                          |

### • Step 4

Enable 'Add to web ACL' for the rule group you wish to associate with the web ACL, then select [Add rules]. *X* To test the Rules Set first, select [Edit] and change the Action to 'count'.

| AWS managed rule groups                                                                                                    |          |                              |
|----------------------------------------------------------------------------------------------------|----------|------------------------------|
| <ul> <li>Cloudbric Corp. managed rule groups</li> </ul>                                                                                                    |          |                              |
| Name                                                                                                    | Capacity | Action                       |
| Anonymous IP Protection<br>Cloudbric Managed Rules for AWS WAF - Anonymous IP Protection provides integrated<br>security against Anonymous IPs originating from various sources including VPNs, Data<br>Centers, DNS Proxies, Tor Networks, Relays, P2P Networks, etc.                                                                        | 90       | Add to web ACL               |
| <b>Bot Protection Rule set</b><br>By managing malicious Bots, Cloudbric Bot Protection Rule Set prevents negative<br>impact towards the enterprise, theft of important information, Account Takeovers<br>(ATOs), and any damages to the assets of the enterprise.                                                                             | 150      | Add to web ACL          Edit |
| Malicious IP Reputation Rule Set<br>Cloudbric Labs provides a comprehensive list of Malicious IP Reputation based on threat<br>intelligence gathered from over 700,000 sites in 95 countries, reducing the amount of<br>time required for identifying and processing, and in turn, helping minimizing the<br>damages caused by these threats. | 6        | Add to web ACL          Edit |
| <b>OWASP Top 10 Rule Set</b><br>Cloudbric utilizes a logic-based intelligent WAF engine that was voted as Asia Pacific's<br>no.1 for 5 consecutive years. Automated updates ensures it protects against the OWASP<br>Top 10 vulnerabilities and new threats.                                                                                  | 1400     | Add to web ACL               |
| <b>Tor IP Detection Rule Set</b><br>The experts at Cloudbric Labs continuously maintain and update rapidly renewed Tor<br>IPs, which reduces the time required for the users to register and deploy the Rule Set to<br>minimize the risk against Tor IP threats.                                                                              | 6        | Add to web ACL          Edit |

### • Step 5

If you wish to implement multiple Cloudbric managed rule groups for your web ACL, we recommend configuring the priority of each rule group for maximum performance. It is recommended that the IP-based rules, such as Malicious IP Protection and Anonymous IP Protection be configured with the highest priority, and the OWASP Top 10 Protection be configured with the lowest priority. The managed rule groups are implemented in order of highest priority to lowest. If you have any inquiries regarding how to configure the priority of Cloudbric managed rule groups, please contact <a href="mailto:awsmkp@pentasecurity.com">awsmkp@pentasecurity.com</a>.

| Set rule priority Info |                                                                                                 |                   |                  |  |  |  |
|------------------------|-------------------------------------------------------------------------------------------------|-------------------|------------------|--|--|--|
| Rule                   | es (1/5)<br>quest matches a rule, take the corresponding action. The rules are prioritized in o | rder they appear. | ▼ Move down      |  |  |  |
|                        | Name                                                                                            | Capacity          | Action           |  |  |  |
| $\bigcirc$             | CloudbricCorp-Cloudbric_TorIPDetectionRuleSet                                                   | 6                 | Use rule actions |  |  |  |
| $\bigcirc$             | CloudbricCorp-Cloudbric_OWASPTop10RuleSet                                                       | 1400              | Use rule actions |  |  |  |
| 0                      | CloudbricCorp-Cloudbric_MaliciousIPReputationRuleSet                                            | 6                 | Use rule actions |  |  |  |
| $\bigcirc$             | CloudbricCorp-Cloudbric_BotProtectionRuleSet                                                    | 150               | Use rule actions |  |  |  |
| $\bigcirc$             | CloudbricCorp-Cloudbric_AnonymousIPProtection                                                   | 90                | Use rule actions |  |  |  |
|                        |                                                                                                 | Cancel            | Previous Next    |  |  |  |

#### • Step 6

Review the **[Rules]** tab of the web ACLs menu to see if Cloudbric managed rule groups has been properly implemented.

| AWS WAR | AWS WAF > Web ACLs > example                         |                        |                     |                  |                          |  |  |  |
|---------|------------------------------------------------------|------------------------|---------------------|------------------|--------------------------|--|--|--|
| exan    | nple                                                 |                        |                     |                  | Download web ACL as JSON |  |  |  |
| Traffi  | c overview Rules Associated AWS resources            | Custom response bodies | Logging and metrics | Sampled requests | CloudWatch Log Insights  |  |  |  |
| Rule    | <b>s</b> (5)                                         |                        |                     | Edit             | Delete Add rules 🔻       |  |  |  |
| Q F     | ïind rules                                           |                        |                     |                  | < 1 > 💿                  |  |  |  |
|         | Name                                                 |                        | Action              | Priority         | Custom response          |  |  |  |
|         | CloudbricCorp-Cloudbric_MaliciousIPReputationRuleSet |                        | Use rule actions    | 0                | -                        |  |  |  |
|         | CloudbricCorp-Cloudbric_TorIPDetectionRuleSet        |                        | Use rule actions    | 1                | -                        |  |  |  |
|         | CloudbricCorp-Cloudbric_AnonymousIPProtection        |                        | Use rule actions    | 2                | -                        |  |  |  |
|         | CloudbricCorp-Cloudbric_BotProtectionRuleSet         |                        | Use rule actions    | 3                |                          |  |  |  |
|         | CloudbricCorp-Cloudbric_OWASPTop10RuleSet            |                        | Use rule actions    | 4                | -                        |  |  |  |

### 2.3 Selecting the Version of Cloudbric Managed Rules

#### • Step 1

Go to AWS WAF console.

%AWS WAF console : <u>https://console.aws.amazon.com/wafv2/</u>

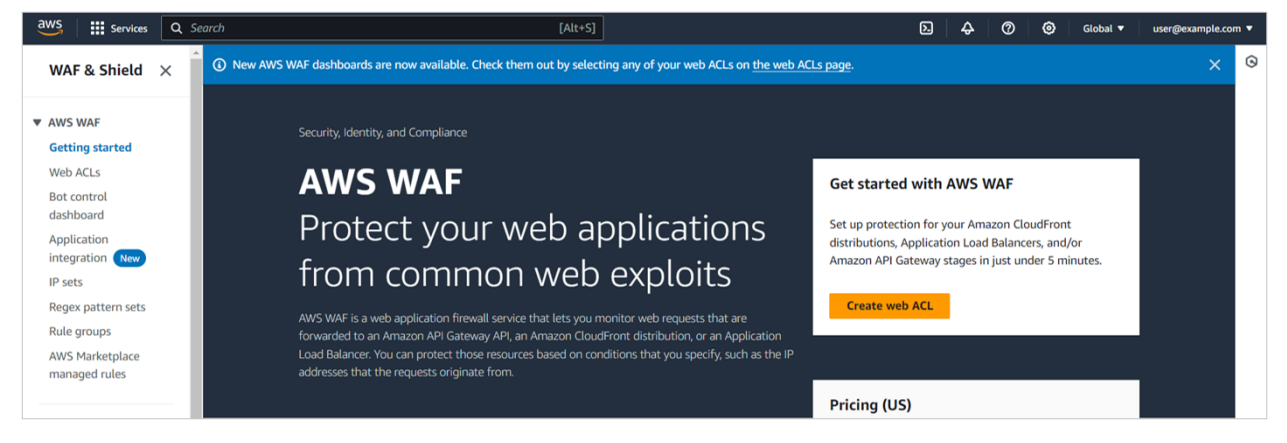

#### • Step 2

Go to the web ACLs menu and select the web ACL that requires a different version of the Cloudbric managed rule group.

| aws Services                     | <b>Q</b> Search | [Alt+S]                                                                 | D 4 0                                    | Global ▼ user@example.com ▼ |
|----------------------------------|-----------------|-------------------------------------------------------------------------|------------------------------------------|-----------------------------|
| WAF & Shield                     | ×               | AWS WAF > Web ACLs                                                      |                                          | (                           |
| ▼ AWS WAF                        |                 | New AWS WAF dashboards are now available. Check them out by selecting a | y of your web ACLs.                      | G                           |
| Getting started<br>Web ACLs      |                 | Web ACLs Info                                                           |                                          |                             |
| Bot control<br>dashboard         |                 | Web ACLs (1)                                                            | US East (N. Virginia) 🔻 🗇 Copy ARN Delet | e Create web ACL            |
| Application<br>integration New   |                 | Web ACLs that you have defined in the selected region.                  |                                          |                             |
| IP sets                          |                 | Q Find web ACLs                                                         |                                          | < 1 > 💿                     |
| Regex pattern sets               |                 | Name   Description                                                      | ▽ ID                                     |                             |
| Rule groups                      |                 | o example -                                                             | 174400.00                                | A DOLLAR AND A DOLLAR AND A |
| AWS Marketplace<br>managed rules |                 |                                                                         |                                          |                             |

### • Step 3

Select the [Rules] tab of the Web ACL, select the managed rule group, and click [Edit].

| AWS WAF > Web ACLs > example                                                               |                                          |          |                          |
|--------------------------------------------------------------------------------------------|------------------------------------------|----------|--------------------------|
| example                                                                                    |                                          |          | Download web ACL as JSON |
| Traffic overview Rules Associated AWS resources Custom response bodies Logging and metrics | Sampled requests CloudWatch Log Insights |          |                          |
| Rules (1/5)                                                                                |                                          |          | Edit Delete Add rules V  |
| Q Find rules                                                                               |                                          |          | < 1 > @                  |
| Name                                                                                       | Action                                   | Priority | Custom response          |
| CloudbricCorp-Cloudbric_MaliciousIPReputationRuleSet                                       | Use rule actions                         | 0        |                          |
| CloudbricCorp-Cloudbric_ToriPDetectionRuleSet                                              | Use rule actions                         | 1        | -                        |
| CloudbricCorp-Cloudbric_AnonymousIPProtection                                              | Use rule actions                         | 2        | -                        |
| CloudbricCorp-Cloudbric_BotProtectionRuleSet                                               | Use rule actions                         | 3        | -                        |
| CloudbricCorp-Cloudbric_OWASPTop10RuleSet                                                  | Use rule actions                         | 4        | -                        |

*X* Versioning is currently only available for OWASP Top 10 Protection.

#### • Step 4

Select the version of the managed rule group and click [Save rule] to associate with the web ACL.

| OWASP Top 10 Rule Set                                                                                                    |                                                                                                    |
|----------------------------------------------------------------------------------------------------|----------------------------------------------------------------------------------------------------|
| Description<br>Cloudbric utilizes a logic-based intelligent WAF engine<br>that was voted as Asia Pacific's no.1 for 5 consecutive<br>years. Automated updates ensures it protects against<br>the OWASP Top 10 vulnerabilities and new threats. | Version Default (using an unversioned rule group) Capacity 1400 Amazon SNS topic Subscribe to notifications about this rule group from its provider. arn:aws:sns:us-east-1:079609876149:Cloudbric_OWASP_Top. |

XAs the managed rule group is updated, new versions of the managed rule group will be available to be associated with the web ACL.

# 2.4 Setting Up Notifications for Cloudbric Managed Rules

- Step 1
  - Go to AWS WAF console.

XAWS WAF console : https://console.aws.amazon.com/wafv2/

![](_page_12_Picture_9.jpeg)

### • Step 2

Go to the web ACLs menu and select the web ACL that requires a different version of the Cloudbric managed rule group.

| aws Servic                       | es 🛛 Q | Search |                                   | [Alt+S]                                            | Ð                                | 4  | 4 | 3      | ۲ | Global 🔻   | user@example | e.com 🔻 |
|----------------------------------|--------|--------|-----------------------------------|----------------------------------------------------|----------------------------------|----|---|--------|---|------------|--------------|---------|
| WAF & Shield                     | I X    | •      | AWS WAF > Web ACLs                |                                                    |                                  |    |   |        |   |            |              | Ġ       |
| AWS WAF                          |        | L      | New AWS WAF dashboard             | s are now available. Check them out by selecting a | ıy of your web ACLs.             |    |   |        |   |            |              | 0       |
| Getting started<br>Web ACLs      |        | L      | Web ACLs Info                     |                                                    |                                  |    |   |        |   |            |              |         |
| Bot control<br>dashboard         |        | L      | Web ACLs (1)                      |                                                    | US East (N. Virginia) 🔻 🗇 Copy A | RN |   | Delete | e | Create wel | ACL          |         |
| Application<br>integration New   |        | L      | Web ACLs that you have defined in | the selected region.                               |                                  |    |   |        |   | . 1        |              |         |
| IP sets                          |        |        | Q Find web ACLS                   |                                                    |                                  |    |   |        |   |            |              |         |
| Rule groups                      | 5      |        | Name                              | Description                                        | $\nabla$                         | ID | ) |        |   |            |              |         |
| AWS Marketplace<br>managed rules |        |        |                                   | -                                                  |                                  |    |   |        |   |            |              |         |

#### Step 3

•

Select the [Rules] tab of the Web ACL, select the managed rule group, and click [Edit].

| AWS WAF > Web ACLs > example                                                                   |                                        |          |                                    |
|------------------------------------------------------------------------------------------------|----------------------------------------|----------|------------------------------------|
| example                                                                                        |                                        |          | Download web ACL as JSON           |
| Traffic overview Rules Associated AWS resources Custom response bodies Logging and metrics San | npled requests CloudWatch Log Insights |          |                                    |
| Rules (1/5) Q. Find rules                                                                      |                                        |          | East Delete Add rules V<br>< 1 > ③ |
| Name                                                                                           | Action                                 | Priority | Custom response                    |
| CloudbricCorp-Cloudbric_MaliciousIPReputationRuleSet                                           | Use rule actions                       | 0        |                                    |
| CloudbricCorp-Cloudbric_TorIPDetectionRuleSet                                                  | Use rule actions                       | 1        |                                    |
| CloudbricCorp-Cloudbric_AnonymousIPProtection                                                  | Use rule actions                       | 2        | -                                  |
| CloudbricCorp-Cloudbric_BotProtectionRuleSet                                                   | Use rule actions                       | 3        |                                    |
| CloudbricCorp-Cloudbric_OWASPTop10RuleSet                                                      | Use rule actions                       | 4        | -                                  |

### Step 4

Copy Amazon Resource Name (ARN) of the Amazon Simple Notification Service (SNS) topic for the selected Cloudbric managed rule group and click on the ARN to configure the update notifications of Amazon SNS.

| OWASP Top 10 Rule Set                                   |                                                                        |
|---------------------------------------------------------|------------------------------------------------------------------------|
| Description                                             | Version                                                                |
| that was voted as Asia Pacific's no.1 for 5 consecutive | Default (using an unversioned rule group)                              |
| years. Automated updates ensures it protects against    |                                                                        |
| the OWASP Top TO vulnerabilities and new threats.       | Capacity                                                               |
|                                                         | 1400                                                                   |
|                                                         | Amazon SNS topic                                                       |
|                                                         | Subscribe to notifications about this rule group from its provider.    |
|                                                         | arn:aws:sns:us-east-1:079609876149:Cloudbric_OWASP_Top_10_Notification |
|                                                         |                                                                        |

#### • Step 5

Enter the Protocol and Endpoint to receive the notifications of the updates.

- Topic ARN: ARN of the Amazon SNS topic copied from the previous step.
- Protocol: Select 'Email.'
- Endpoint: Email address to receive the update notifications.

| × |  |
|---|--|
| × |  |
|   |  |
|   |  |
|   |  |
| • |  |
|   |  |
|   |  |
|   |  |
|   |  |
|   |  |

×If you wish to receive the update notifications through protocols other than email, enter the endpoint that matches the protocol.

#### • Step 6

Complete the process of configuring the update notifications by clicking the "**Create subscription**" from the email sent to the email address you entered for the Endpoint in the previous step.

# 3. Canceling Cloudbric Managed Rules Subscription

If you wish to cancel the subscription for Cloudbric Managed Rules, Cloudbric managed rule groups must be deleted from all web ACLs created in the AWS WAF console before canceling the subscription from the AWS Marketplace. Additionally, if you are subscribed to the Amazon SNS topic for Cloudbric managed rule group, you may continue to be charged for the update notifications.

X You will be continued to be billed for the Cloudbric managed rule group if it has not been deleted from the Web ACLs, even after you canceled the subscription.

X You may also be billed for the update notifications of Cloudbric managed rule groups if the subscription for Amazon SNS has not been canceled.

# 3.1 Canceling Cloudbric Managed Rules Subscription

### • Step 1

Go to AWS Marketplace Subscriptions management console.

XAWS WAF console : https://console.aws.amazon.com/marketplace/home#/subscriptions

![](_page_15_Picture_5.jpeg)

### • Step 2

Go to the **[Manage subscriptions]** menu and click **[Manage]** for the Cloudbric managed rule group you wish to cancel the subscription.

| Aws Marketplace > Manage subscriptions             |                                                                                              |                                                                                            |
|----------------------------------------------------|----------------------------------------------------------------------------------------------|--------------------------------------------------------------------------------------------|
| Manage subscriptions Info                          |                                                                                              | Actions 🔻                                                                                  |
| Your subscriptions                                 |                                                                                              |                                                                                            |
| Q                                                  | All delivery methods                                                                         | < 1 > @                                                                                    |
| Penta EXERT<br>Bot Protection<br>by Penta Security | Pentasoury Cloudbric Managed Rules for AWS WAF -<br>OWASP Top 10 Protec<br>by Penta Security | Pentatazar Cloudbric Managed Rules for AWS WAF -<br>Tor IP Protection<br>by Penta Security |
| Delivery method<br>SaaS                            | Delivery method<br>SaaS                                                                      | Delivery method<br>SaaS                                                                    |
| Service start<br>April 25, 2024, 12:34 (UTC+09:00) | Service start<br>April 25, 2024, 11:11 (UTC+09:00)                                           | Service start<br>June 24, 2024, 09:41 (UTC+09:00)                                          |
| Access level<br>Agreement                          | Access level<br>Agreement                                                                    | Access level<br>Agreement                                                                  |
| Set up product Manage                              | Set up product Manage                                                                        | Set up product                                                                             |

### • Step 3

Select [Cancel subscription] from [Actions] drop down menu in 'Agreement.'

| Summary                                                                                            |                                            |                                                    |                                       |                                                                                    |
|----------------------------------------------------------------------------------------------------|--------------------------------------------|----------------------------------------------------|---------------------------------------|------------------------------------------------------------------------------------|
| Product<br>Cloudbric Managed Rules for AWS WAF - Tor IP Protection                                 | Delivery method<br>SaaS                    | Product ID<br>8bde7bfe-9572-46d6-b02d-3fe0ea0537e2 |                                       |                                                                                    |
| Agreement                                                                                          |                                            |                                                    |                                       | Actions                                                                            |
| Agreement ID<br>agmt-uiyhs3gn2jmronacu8yujghf<br>Service start<br>June 24, 2024, 09:41 (UTC+09:00) | Seller<br>Penta Security 🚰<br>Auto-renewal | Access level<br>Agreement                          | Offer ID<br>8a3n44oip7pvdhlmc71wvln8i | Set up product<br>Usage instructions<br>Write review<br>Subscription<br>View terms |
|                                                                                                    |                                            |                                                    |                                       | Cancel subscription                                                                |

### • Step 4

Complete the cancellation of subscription by typing "confirm" in the input box and selecting [Yes, cancel subscription].

| Cancel subscription ×                                                                                                    |
|----------------------------------------------------------------------------------------------------|
| Are you sure that you want to cancel your subscription to Cloudbric Managed Rules for AWS WAF - Tor IP Protection ?? Canceling your subscription means that you lose access to the software. |
| All resources and data related to this subscription <b>will be deleted</b> . Once deleted, this data <b>cannot be recovered</b> .                                                            |
| To avoid accidental cancellations, we ask you to provide additional written consent.                                                                                                    |
| To confirm cancellation, please type " <b>confirm</b> ".                                                                                                    |
| confirm                                                                                                    |
| No, don't cancel Yes, cancel subscription                                                                                                    |

# 3.2 Deleting Cloudbric Managed Rules

### • Step 1

Go to AWS WAF console.

%AWS WAF console : https://console.aws.amazon.com/wafv2/

![](_page_17_Picture_5.jpeg)

### • Step 2

Go to the Web ACLs menu and select the web ACL to delete the Cloudbric managed rule group.

| aws Services Q Se                               | arch [Alt+S]                                                                                                    | ඩ 🗛 🕅 Global ▼ user@example.com                          | • |
|-------------------------------------------------|----------------------------------------------------------------------------------------------------|----------------------------------------------------------|---|
| WAF & Shield ×                                  | AWS WAF > Web ACLs                                                                                                   |                                                          | ١ |
| AWS WAF     Getting started     Web ACLs        | <ul> <li>New AWS WAF dashboards are now available. Check them out by selecting any</li> <li>Web ACLs Info</li> </ul> | / of your web ACLs.                                      | 0 |
| Bot control<br>dashboard                        | Web ACLs (1)                                                                                                    | US East (N. Virginia) 🔻 🗇 Copy ARN Delete Create web ACL |   |
| Application<br>integration New                  | Web ACLs that you have defined in the selected region.<br>Q. Find web ACLs                                           | < 1 > @                                                  |   |
| Regex pattern sets                              | Name   Description                                                                                                   | ▼ ID                                                     |   |
| Rule groups<br>AWS Marketplace<br>managed rules | o example -                                                                                                    | KOWING WAS ANY ALL WARRANTS                              |   |

### • Step 3

Go to the [Rules] tab and select the Cloudbric managed rule group to delete. Then click [Delete].

| AWS W/ | F > Web ACLs > example                                                                     |                                      |          |                          |
|--------|--------------------------------------------------------------------------------------------|--------------------------------------|----------|--------------------------|
| exar   | nple                                                                                       |                                      |          | Download web ACL as JSON |
| Traff  | ic overview Rules Associated AWS resources Custom response bodies Logging and metrics Samp | led requests CloudWatch Log Insights |          |                          |
| Rul    | es (1/5)<br>Find rules                                                                     |                                      |          | Edit Delaye Add rules V  |
| ~      | 1005                                                                                       |                                      |          | < · / Q                  |
|        | Name                                                                                       | Action                               | Priority | Custom response          |
|        | CloudbricCorp-Cloudbric_MaliciousIPReputationRuleSet                                       | Use rule actions                     | 0        | -                        |
|        | CloudbricCorp-Cloudbric_TorIPDetectionRuleSet                                              | Use rule actions                     | 1        | -                        |
|        | CloudbricCorp-Cloudbric_AnonymousIPProtection                                              | Use rule actions                     | 2        | -                        |
|        | CloudbricCorp-Cloudbric_BotProtectionRuleSet                                               | Use rule actions                     | 3        | -                        |
|        | CloudbricCorp-Cloudbric_OWASPTop10RuleSet                                                  | Use rule actions                     | 4        |                          |

### • Step 4

Type in 'delete,' and click [Delete] to complete the process.

| Delete 8d753df8-b403-49b2-af11-ba573b760b98?                                                                                                    | ×     |
|----------------------------------------------------------------------------------------------------|-------|
| Are you sure you want to remove CloudbricCorp-<br>Cloudbric_TorIPDetectionRuleSet from the web ACL?<br>This will remove the selected rules from the web ACL. |       |
| To confirm deletion, type "delete" in the field          delete                                                                                              |       |
| Cancel                                                                                                    | elete |

# **3.3 Canceling Notifications for Cloudbric Managed Rules**

### • Step 1

Go to Amazon Simple Notification Service (SNS) console.

XAmazon SNS console: https://console.aws.amazon.com/sns/home

![](_page_18_Picture_8.jpeg)

### • Step 2

Select the ID that is currently receiving the update notifications for the Cloudbric managed rule group from the Subscriptions menu and click **[Delete]**.

| Amazon SNS ×         | Amazon SNS > Subscriptions                          |                  |
|----------------------|-----------------------------------------------------|------------------|
| Dashboard            | Subscriptions (3)                                   | Edit Del Request |
| Topics               | Q Search                                            |                  |
| Subscriptions        |                                                     |                  |
| ▼ Mobile             | ID      Endpoint                                    | ▼ Status         |
| Push notifications   | • 00000000-0000-0000-0000000 test@pentasecurity.com | ⊘ Confirmed      |
| Text messaging (SMS) |                                                     |                  |
| Origination numbers  |                                                     |                  |

#### Step 3

Click [Delete] to confirm. This action cannot be undone.

| Delete subscription                                                           | ×    |
|-------------------------------------------------------------------------------|------|
| Are you sure you want to delete this subscription? You can't undo this action | 1.   |
| Cancel                                                                        | Dele |

# 4. Overriding Cloudbric Managed Rules

When a false-positive has occurred, in which a legitimate request has been blocked by Cloudbric managed rule group, the rule action must be changed to **'Count'** to override the rule. However, overriding the rule could also result in permitting malicious requests. To maintain the performance of the rules and apply the override only for a specific pattern that caused the false-positive, the override rule must be defined by adding a label-based, user-defined rule.

% All Rules in Cloudbric OWASP Top 10 Protection are configured with labels.

*X* The IP-based Cloudbric managed rule groups are not configured with any labels due to the dynamic tendency of the IP List. If you need to override a specific IP, you must create an additional rule, allowing the IP.

# 4.1 Configuring Rule Action to 'Count'

### • Step 1

Go to AWS WAF console.

%AWS WAF console : https://console.aws.amazon.com/wafv2/

![](_page_20_Picture_5.jpeg)

### • Step 2

Go to the web ACL menu and select the web ACL associated with a Cloudbric managed rule group.

| aws Services Q                   | Search | [Alt+S]                                                                 | D                                                        |
|----------------------------------|--------|-------------------------------------------------------------------------|----------------------------------------------------------|
| WAF & Shield $	imes$             | ^      | AWS WAF > Web ACLs                                                      | ٥                                                        |
| ▼ AWS WAF                        |        | New AWS WAF dashboards are now available. Check them out by selecting a | ny of your web ACLs.                                     |
| Getting started<br>Web ACLs      |        | Web ACLs Info                                                           |                                                          |
| Bot control<br>dashboard         |        | Web ACLs (1)                                                            | US East (N. Virginia) 🔻 🗇 Copy ARN Delete Create web ACL |
| Application<br>integration New   |        | Web ACLs that you have defined in the selected region.                  |                                                          |
| IP sets                          |        | Q. Find web ACLs                                                        | < 1 > @                                                  |
| Regex pattern sets               |        | Name   Description                                                      | ⊽ ID                                                     |
| Rule groups                      |        |                                                                         | COMPANY OF ALL ADDRESS                                   |
| AWS Marketplace<br>managed rules |        |                                                                         |                                                          |

### • Step 3

Go to **[Rules]** tab, then select the checkboxes for all the Cloudbric managed rule group to override and select **[Edit]**.

| AWS WAF > Web ACLs > example                                                               |                                       |          |                          |
|--------------------------------------------------------------------------------------------|---------------------------------------|----------|--------------------------|
| example                                                                                    |                                       |          | Download web ACL as JSON |
| Traffic overview Rules Associated AWS resources Custom response bodies Logging and metrics | Sampled requests CloudWatch Log Insig | hts      |                          |
| Rules (1/5)                                                                                |                                       |          | Ect Delete Add rules 🔻   |
| Q Find rules                                                                               |                                       |          | < 1 > @                  |
| Name Name                                                                                  | Action                                | Priority | Custom response          |
| CloudbricCorp-Cloudbric_MaliciousIPReputationRuleSet                                       | Use rule actions                      | 0        | -                        |
| CloudbricCorp-Cloudbric_ToriPDetectionRuleSet                                              | Use rule actions                      | 1        | -                        |
| CloudbricCorp-Cloudbric_AnonymousIPProtection                                              | Use rule actions                      | 2        | -                        |
| CloudbricCorp-Cloudbric_BotProtectionRuleSet                                               | Use rule actions                      | 3        |                          |
| <u>CloudbricCorp-Cloudbric_OWASPTop10RuleSet</u>                                           | Use rule actions                      | 4        | -                        |

### • Step 4

Change the rule action of the rule to override to 'Count' and click [Save rule] to complete the process.

| By default, the rule group uses its configured rule actions. You can override the actions for all rules and for individual rules. For a single rule, use the rule dropdown to specify an override action or to remove an override.<br>Allow and Block actions terminate web ACL evaluation for matching requests. Count action counts matching requests and continues the web ACL evaluation. Learn More<br>Choose rule action override<br>Cloudbric_BufferOverFlow<br>Rule action: Block<br>Choose rule action override<br>Cloudbric_SQLInjection_URL<br>Rule action: Block<br>Choose rule action override<br>Cloudbric_SQLInjection_URL<br>Rule action: Block<br>Choose rule action override<br>Cloudbric_SQLInjection_Header_2<br>Rule action: Block<br>Choose rule action override<br>Cloudbric_SQLInjection_Header_2<br>Rule action: Block<br>Choose rule action override<br>Choose rule action override<br>Choose rule action override<br>Cloudbric_SQLInjection_Header_2<br>Rule action: Block<br>Choose rule action override<br>Choose rule action override<br>Choose | OWASP Top 10 Rule Set rule<br>The rules apply actions and labels to request                   | <b>S</b><br>Is that match their criteria.                                                  |                                                  |
|----------------------------------------------------------------------------------------------------|-----------------------------------------------------------------------------------------------|--------------------------------------------------------------------------------------------|--------------------------------------------------|
| Allow and Block actions terminate web ACL evaluation for matching requests. Count action counts matching requests and continues the web ACL evaluation. Learn More C Override all rule actions Choose rule action override Choose rule action override Choose                                                                              | By default, the rule group uses its configured rule, use the rule dropdown to specify an over | d rule actions. You can override the actions for a erride action or to remove an override. | all rules and for individual rules. For a single |
| Override all rule actions         Choose rule action override         Remove all overrides         Cloudbric_BufferOverFlow         Rule action: Block         Choose rule action override         Choose rule action override         Cloudbric_SQLInjection_URL         Rule action: Block         Cloudbric_SQLInjection_URL         Rule action: Block         Choose rule action override         Q         Cloudbric_SQLInjection_URL         Rule action: Block         Choose rule action override         Q         Cloudbric_SQLInjection_Header_2         Rule action: Block         Override to Count         Override to CAPTCHA         Override to Challenge         S Remove Override         Cloudbric_SequestHeaderFiltering         Rule action: Block         Choose rule action override         Choose rule action override         Choose rule action override         Cloudbric_RequestHeaderFiltering         Rule action: Block         Choose rule action override         Choose rule action override         Choose rule action override         Choose rule action override         Choose rule action override                                                                                                    | Allow and Block actions terminate web ACL web ACL web ACL evaluation. Learn More []           | evaluation for matching requests. Count action                                             | counts matching requests and continues the       |
| Choose rule action override       Remove all overrides         Cloudbric_BufferOverFlow       Cloudbric_XSS_1         Rule action: Block       Rule action: Block         Choose rule action override       Choose rule action override         Cloudbric_SQLInjection_URL       Choose rule action override         Rule action: Block       Override to Allow         Choose rule action override       Override to Block         Choose rule action override       Override to Count         Rule action: Block       Override to Count         Choose rule action override       Override to Count         Choose rule action override       Override to Count         Override to Challenge       Override to Choose rule action override         Choose rule action override       S Remove Override         Cloudbric_RequestHeaderFiltering       Rule action: Block         Choose rule action override       Cloudbric_StealthCommanding_URL         Rule action: Block       Choose rule action override                                                                                                    | Override all rule actions                                                                     |                                                                                            |                                                  |
| Cloudbric_BufferOverFlow       Cloudbric_XSS_1       Cloudbric_XSS_2         Rule action: Block       Rule action: Block       Choose rule action override       Rule action: Block         Cloudbric_SQLInjection_URL       Choose rule action override       Q       Cloudbric_SQLInjection_Header_1         Rule action: Block       Override to Allow       Choose rule action override       Cloudbric_SQLInjection_Header_1         Cloudbric_SQLInjection_Header_2       Override to Count       Override to Count       Choose rule action override         Cloudbric_RequestHeaderFiltering       Nemove Override       Override       Cloudbric_StealthCommanding_URL         Rule action: Block       Choose rule action override       1         Choose rule action override       Cloudbric_StealthCommanding_URL       Rule action: Block                                                                                                    | Choose rule action override 🔹 🔻                                                               | Remove all overrides                                                                       |                                                  |
| Choose rule action override   Cloudbric_SQLInjection_URL   Rule action: Block   Choose rule action override   Choose rule action override   Cloudbric_SQLInjection_Header_2   Rule action: Block   Choose rule action override   Cloudbric_SQLInjection_Header_2   Rule action: Block   Choose rule action override   Override to Count   Override to Count   Override to Count   Override to Count   Override to CAPTCHA   Override to Challenge   S Remove Override   Cloudbric_StealthCommanding_URL   Rule action: Block   Choose rule action override   Cloudbric_StealthCommanding_URL   Rule action: Block   Choose rule action override                                                                                                    | Cloudbric_BufferOverFlow<br>Rule action: Block                                                | Cloudbric_XSS_1<br>Rule action: Block                                                      | Cloudbric_XSS_2<br>Rule action: Block            |
| Q   Cloudbric_SQLInjection_URL   Rule action: Block   Choose rule action override   Cloudbric_SQLInjection_Header_2   Rule action: Block   Choose rule action override   Cloudbric_SQLInjection_Header_2   Rule action: Block   Choose rule action override   Choose rule action override   Choose rule action override   Choose rule action override   Choose rule action override   Choose rule action override   Choose rule action override   Choose rule action override   Choose rule action override   Choose rule action override   Choose rule action override   Choose rule action override   Choose rule action override   Choose rule action override                                                                                                    | Choose rule action override 🛛 🔻                                                               | Choose rule action override                                                                | Choose rule action override 🔹 🔻                  |
| Choose rule action override   Cloudbric_SQLInjection_Header_2   Rule action: Block   Choose rule action override   Choose rule action override   Cloudbric_RequestHeaderFiltering   Rule action: Block   Choose rule action override   Cloudbric_RequestHeaderFiltering   Rule action: Block   Choose rule action override   Cloudbric_StealthCommanding_URL   Rule action: Block   Choose rule action override                                                                                                    | Cloudbric_SQLInjection_URL<br>Rule action: Block                                              | Cloudbric_SQLInjection_Header_1<br>Rule action: Block                                      |                                                  |
| Cloudbric_SQLInjection_Header_2         Rule action: Block         Choose rule action override         Cloudbric_RequestHeaderFiltering         Rule action: Block         Choose rule action override         Cloudbric_RequestHeaderFiltering         Rule action: Block         Choose rule action override         Cloudbric_RequestHeaderFiltering         Rule action: Block         Choose rule action override         Choose rule action override         Choose rule action override                                                                                                    | Choose rule action override 🛛 🔻                                                               | Override to Block                                                                          | Choose rule action override 🔹 🔻                  |
| Choose rule action override       Override to Challenge       Choose rule action override         Cloudbric_RequestHeaderFiltering<br>Rule action: Block       Cloudbric_StealthCommanding_URL<br>Rule action: Block       Cloudbric_StealthCommanding_URL<br>Rule action: Block       1<br>Rule action: Block                                                                                                    | Cloudbric_SQLInjection_Header_2<br>Rule action: Block                                         | Override to Count                                                                          | erride to Count RequestMethodFiltering           |
| S Remove Override         Cloudbric_RequestHeaderFiltering         Rule action: Block         Choose rule action override         Choose rule action override                                                                                                    | Choose rule action override 🛛 🔻                                                               | Override to Challenge                                                                      | Choose rule action override 🔹 🔻                  |
| Choose rule action override                                                                                                    | Cloudbric_RequestHeaderFiltering<br>Rule action: Block                                        | S Remove Override<br>Cloudbric_StealthCommanding_URL<br>Rule action: Block                 | Cloudbric_StealthCommanding_Bod                  |
|                                                                                                    | Choose rule action override 🔹 🔻                                                               | Choose rule action override 🔹 🔻                                                            | Rule action: Block                               |

# 4.2 Adding Override Rules Based on Labels

# • Step 1

Go to **[Rules]** tab from the web ACL, click **[Add rules]** and select **[Add my own rules and rule groups]** from the drop-down menu to create a new Rule.

| example                                                                      |                                                         |          | Download web ACL as JSON                                                                                                  |
|------------------------------------------------------------------------------|---------------------------------------------------------|----------|----------------------------------------------------------------------------------------------------|
| Traffic overview Rules Associated AWS resources Custom response bodies Loggi | ng and metrics Sampled requests CloudWatch Log Insights |          |                                                                                                    |
| Rules (4)<br>Q. Find rules                                                   |                                                         |          | Edit         Delete         Add rules           Add managed rule groups           Add my own rule         and rule groups |
| □ Name                                                                       | Action                                                  | Priority | Custom response                                                                                                    |
| CloudbricCorp-Cloudbric_MaliciousIPReputationRuleSet                         | Use rule actions                                        | 0        |                                                                                                    |
| <u>CloudbricCorp-Cloudbric_AnonymousIPProtection</u>                         | Use rule actions                                        | 2        | · ·                                                                                                    |
| <u>CloudbricCorp-Cloudbric_BotProtectionRuleSet</u>                          | Use rule actions                                        | 3        |                                                                                                    |
| CloudbricCorp-Cloudbric_OWASPTop10RuleSet                                    | Use rule actions                                        | 4        | -                                                                                                    |

### • Step 2

Select the overlapping 'AND' option for the request to match the rule if it fulfills 2 statements. - If a request: matches all the statements (AND)

| f a request                 | matches the statement                       |
|-----------------------------|---------------------------------------------|
|                             | matches the statement                       |
| Statement                   | matches all the statements (AND)            |
|                             | matches at least one of the statements (OR) |
| Inspect                     | doesn't match the statement (NOT)           |
| Choose an inspection option |                                             |
| <u></u>                     |                                             |

### • Step 3

Statement 1 is defined to inspect the request that matches the rule configured to override in  $\lceil 4.1 \rfloor$ .

- Inspect: Has a label
- Match key: Enter 'Label Name' for the rule configured to override

![](_page_23_Picture_5.jpeg)

*X* The structure of Label Name for Cloudbric OWASP Top 10 Protection:

awswaf:managed:cloudbric:owasp:[Rule Name]

- Example: If the Rule Name is 'Cloudbric\_XXS\_1,' the label is created as: 'awswaf:managed:cloudbric:owasp:**XSS\_1**'

### • Step 4

Statement 2 is defined to override the inspection option for the request with the false-positive occurrence from the Rule configured to override in  $\lceil 4.1 \rfloor$ .

- Negate statement results: Configured to check to override the detection option defined in the statement.

- Inspect: Configures the inspection option with the false-positive occurrences.

| AND                                                                                                    |        |
|----------------------------------------------------------------------------------------------------|--------|
| NOT Statement 2                                                                                                    | Remove |
| Negate statement (NOT)<br>Select this to match requests that don't satisfy the statement criteria.<br>Negate statement results<br>Expect |        |

*X*The inspection option that matched with the request can be viewed from AWS WAF 'ruleMatchDetails' log field, limited to the rules that detect SQL Injections and Cross Site Scripting (XSS) attacks.

XPlease contact <a>awsmkp@pentasecurity.com</a> and provide the log information if any false-positives occurred in the other rules.

### • Step 5

Select the Action of the Rule as 'Block' to block the requests when it matches the rule and click **[Add rule]** to add Rule.

![](_page_24_Figure_10.jpeg)

# • Step 6

Set the priority of the created rule to come after the override rule configured in  $\lceil 4.1 \rfloor$  and click **[Save]** to complete the configuration of the override Rule.

| Set rule priority Info |                                                                                        |                      |                  |
|------------------------|----------------------------------------------------------------------------------------|----------------------|------------------|
| Rule                   | uest matches a rule, take the corresponding action. The rules are prioritized in order | Move up they appear. | ▼ Move down      |
|                        | Name                                                                                   | Capacity             | Action           |
| 0                      | CloudbricCorp-Cloudbric_MaliciousIPReputationRuleSet                                   | 6                    | Use rule actions |
| 0                      | CloudbricCorp-Cloudbric_AnonymousIPProtection                                          | 90                   | Use rule actions |
| 0                      | CloudbricCorp-Cloudbric_BotProtectionRuleSet                                           | 150                  | Use rule actions |
| 0                      | CloudbricCorp-Cloudbric_OWASPTop10RuleSet                                              | 1400                 | Use rule actions |
| 0                      | MyRule_XSS_1                                                                           | 41                   | Block            |
|                        |                                                                                        |                      | Cancel Save      |

# 5. Appendix

# 5.1. FAQ

![](_page_26_Figure_3.jpeg)

When the request matches the Rule that was set as Block, AWS WAF returns a 403 Forbidden error as default. You can check if the Cloudbric managed rule group was properly added by entering a simplified XSS attack example on the browser.

http://your-domain/<script>alert('XSS')</script>

#### Q. Can I view the inspection criteria of Cloudbric managed rule group?

As a default, the details of the inspection location or pattern of AWS WAF Managed Rules are not disclosed, as they are intellectual properties of the AWS Marketplace vendor, and disclosing the detection criteria may be exploited.

However, the inspection option that matched the request can be reviewed from AWS WAF 'ruleMatchDetails' Log field, limited to the Rules that detect SQL injections and Cross Site Scripting (XSS) attacks.

Log example of inspection option of the Rule matched with SQL injection attacks:

![](_page_27_Figure_5.jpeg)

#### (Left)When the Rule terminated the request / (Right)When the Rule did not terminate the request

#### Q. Can the inspection option be changed when a false-positive or over detection occurs?

AWS does not provide any features to change inspection options for managed rules.

If you have any difficulties in optimizing the Rule configuration according to the user environment, we recommend using Cloudbric WMS (WAF Managed Service), a security Rule operation and management service for AWS WAF.

- Cloudbric WMS Overview page: <u>https://www.cloudbric.com/cloudbric-wms/</u>
- Cloudbric WMS Service Inquiry: <a href="https://cloudbric.zendesk.com/hc/en-us/requests/new">https://cloudbric.zendesk.com/hc/en-us/requests/new</a>

#### Q. Where can I view the changes made to the Cloudbric Managed Rules?

Since Nov 12<sup>th</sup>, 2021, any changes or updates to Cloudbric Managed Rules are notified on Cloudbric official homepage.

*X* Due to the variability of the IP address list, the changes made on the IP address list applied to Malicious IP Reputation Protection are not notified on the Cloudbric official homepage.

Cloudbric Managed Rules for AWS WAF Release note URL

- EN: <u>https://www.cloudbric.com/cloudbric-managed-rules-for-aws-waf-release-notes/</u>
- JP: https://www.cloudbric.jp/managed-rules-for-aws-waf-release-notes/

### Q. What is the pricing for Cloudbric Managed Rules each month?

The cost for the AWS WAF Managed Rule is estimated by two cost dimensions based on the Web ACLs with Cloudbric Managed Rules applied as stated as follows.

- 1 **Region**: Number of Regions with web ACL deployed.
- 2 Requests: Number of Requests received by Web ACL per region by units of 1million requests.

### Example of estimating cost for Cloudbric OWASP Top 10 Protection:

• OWASP Top 10 Protection cost information:

| Units                               | Cost                               |
|-------------------------------------|------------------------------------|
| Per Region                          | \$25/Month (Pro-rated by the hour) |
| Per million requests in each region | \$1/Month                          |

• Case A:

2 Web ACL with added Cloudbric Managed Rules created for a single region (ex: us-east-1)

Total number of Web requests the Web ACL received was 10million for a month for 2 Web ACLs Estimate)

us-east-1 Region

```
(1) Region Cost: $25.00 * 1 = $25.00
```

(2) Requests Cost: \$1.00(Per million) \* 10 Requests (Total of 10million) = \$10.00

```
= Total Cost(1+2): $35.00
```

• Case B:

2 Web ACL with added Cloudbric Managed Rules created for 2 regions (ex: us-east-1, us-west-2)

Total number of requests for 2 Web ACL in each region received was 10million

Estimate)

us-east-1 Region

(1) **Region Cost**: \$25.00 \* 1 = \$25.00

(2) **Requests Cost**: \$1.00 (Per million) \* 10 Requests(Total of 10million) = \$10.00

us-west-2 Region

(3) **Region Cost**: \$25.00 \* 1 = \$25.00

(4) **Requests Cost**: \$1.00 (Per million) \* 10 Requests(Total of 10million) = \$10.00

= Total Cost(1+2+3+4): \$70.00

# 5.2 Rule Descriptions for OWASP Top 10 Protection

| Rule Types                 | Details                                                                                                    |
|----------------------------|----------------------------------------------------------------------------------------------------|
| Buffer Overflow            | Blocks Request sentence including a volume of data that exceeds the limit which a memory Buffer Overflow attack on the web server.                                                                                                 |
| Cross Site Scripting (XSS) | Blocks malicious script code deployed from the client's side.                                                                                                    |
| SQL Injection              | Blocks requests attempting to inject SQL Query.                                                                                                    |
| Directory Traversal        | Blocks requests attempting to access directories or files using vulnerabilities of the web server.                                                                                                    |
| Request Method Filtering   | Blocks against unsafe HTTP Request Methods.                                                                                                    |
| Request Header Filtering   | Detects requests as an abnormal request (for instance sent by an automated attack tool) for requests that lack essential elements in the header or cause an error, unlike normal HTTP Request sentences sent from the web browser. |
| Stealth Commanding         | Blocks requests attempting to execute a particular command within the web server through an HTTP Request.                                                                                                    |
| File Upload                | Blocks the upload of the file that can be opened from the web server.                                                                                                    |
| XXE Injection              | Blocks attacks that cause the browsing of local files using the External entity of XML documents.                                                                                                    |